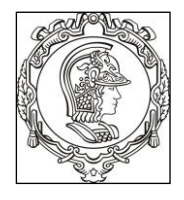

## ESCOLA POLITÉCNICA UNIVERSIDADE DE SÃO PAULO Departamento de Engenharia de Sistemas Eletrônicos

# **PSI 3031 - LABORATÓRIO DE CIRCUITOS ELÉTRICOS**

# EXPERIÊNCIA 2 - MEDIÇÃO DE GRANDEZAS ELÉTRICAS

Profa. Elisabete Galeazzo / Prof. Leopoldo Yoshioka

1º quadrimestre de 2019

| No. USP | Nome | Nota | Bancada |
|---------|------|------|---------|
|         |      |      |         |
|         |      |      |         |
|         |      |      |         |

| Data: | Turma: | Profs: |
|-------|--------|--------|

## **GUIA E ROTEIRO EXPERIMENTAL**

#### Objetivos da experiência

- Explorar funcionalidades do Osciloscópio Digital;
- Realizar medições em corrente alternada;
- Observar o comportamento de circuito com elementos resistivos e capacitivos quando alimentado por uma fonte alternada.

## Equipamentos e materiais

- Osciloscópio; gerador de funções, multímetro portátil.
- Protoboard, fios e cabos;
- Resistores e capacitor.

# PARTE EXPERIMENTAL

## 1. EXPLORAR FUNCIONALIDADES DO OSCILOSCÓPIO

**Objetivos:** aprender a utilizar novas funções, incluindo: ajustes da ponta de prova, verificação de funcionamento, trigger, sincronismo, média, salvar tela. *imprimir.* 

No painel frontal do osciloscópio localize os itens identificados por números (#) conforme indicação da Figura 1.

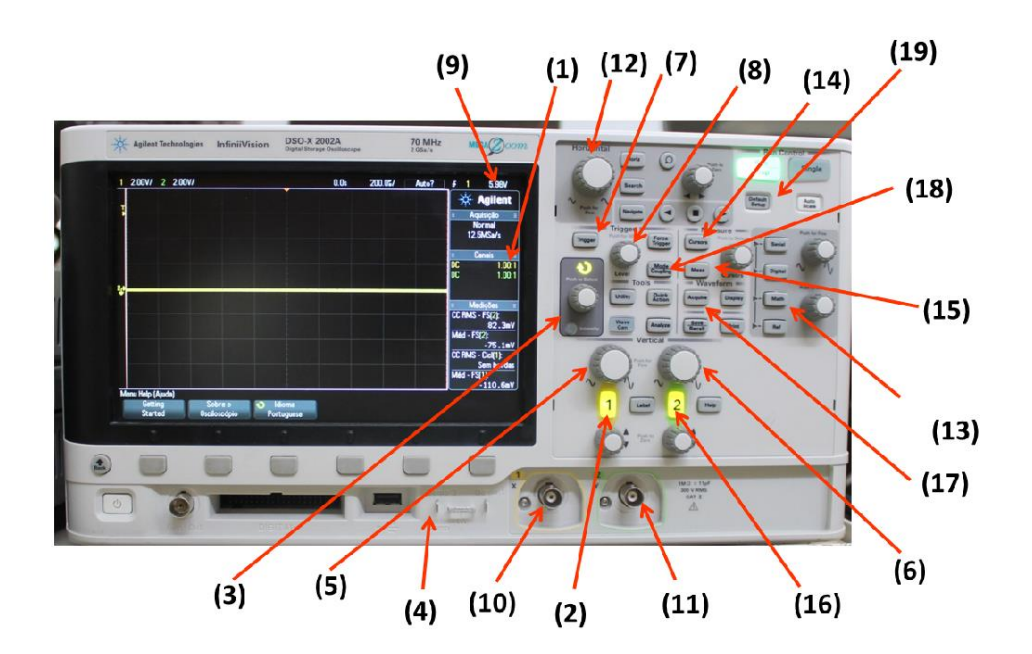

Figura 1 - Painel frontal do osciloscópio DSOX-2002A.

- 1.1 Ajustes do fator de atenuação de ponta de prova e medição do sinal de teste do osciloscópio (assista ao vídeo "Sinal de Teste do Osciloscópio").
- Acione a tecla "**Defaut Setup**" (19) e selecione a <u>configuração padrão de fábrica</u> do equipamento, por meio da *softkey*<sup>1</sup> indicada abaixo da tela.
- Coloque a ponta de prova atenuadora no **canal 1 (10)** do osciloscópio.
- Verifique na tela do osciloscópio se o fator de atenuação (1) da ponta de prova está em 10:1. Assista ao vídeo "Ajustes do fator de atenuação de ponta de prova" para maiores detalhes ou siga os seguintes passos, se necessário:
  - > Pressione a tecla 1 de indicação do canal 1 (2) e selecione a *softkey* "Ponta de Prova".
  - > Gire o botão de "controle" (3) e escolha a razão do fator de atenuação 10:1.
  - > Confirme a ação, pressionando o próprio botão de "controle".
- O osciloscópio gera um sinal de teste interno (<u>uma onda quadrada</u>), que pode ser visualizado utilizando-se as pontas de prova. Vamos observar este sinal conectando a ponta de prova do canal 1 no terminal "**Demo**" (4). Altere as escalas vertical e horizontal no painel do equipamento para visualizar adequadamente a forma de onda gerada.
  - Caso a forma de onda quadrada esteja deformada, peça ajuda do professor para fazer a compensação da ponta de prova.

<sup>&</sup>lt;sup>1</sup> "Softkeys" correspondem às seis teclas/botões situadas abaixo da tela do osciloscópio Exp. 2 da disciplina PSI 3031 - Laboratório de Circuitos Elétricos

 Esboce a forma de onda do sinal de teste. Extraia os valores da tensão pico a pico e o seu período através das escalas dos eixos x e y do osciloscópio. Indique no gráfico também <u>o</u> referencial zero no eixo y fornecido pelo osciloscópio.

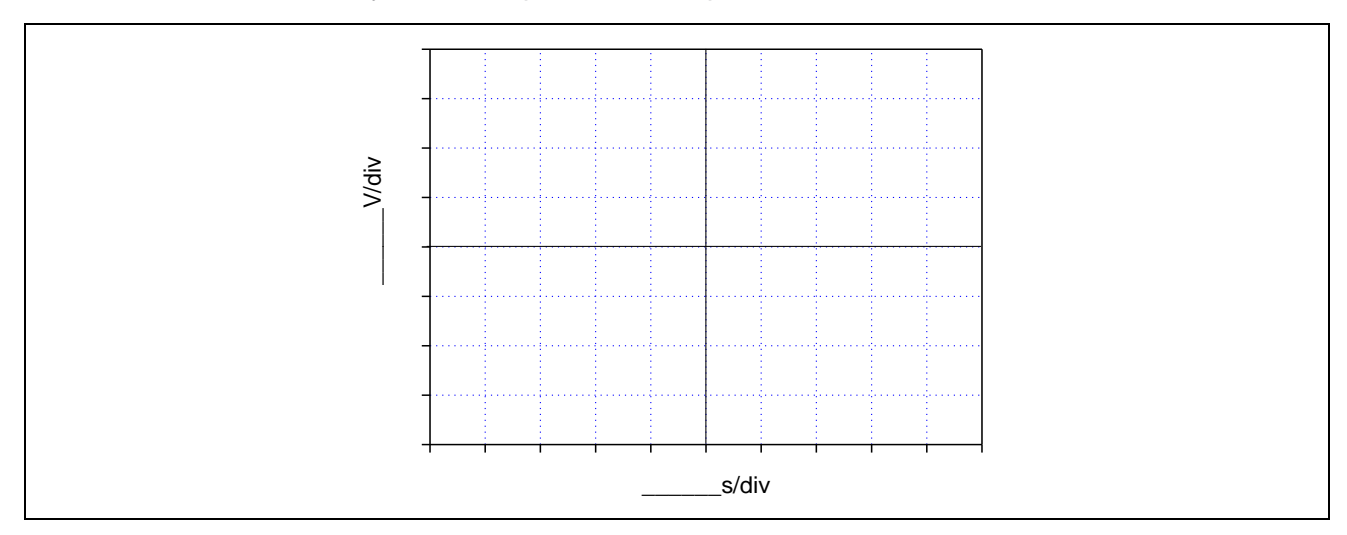

# 1.2 Trigger interno (assista ao vídeo "Como utilizar o Trigger")

a) Coloque o gerador de funções Agilent 33500B no modo de alta impedância (High-Z) como realizado na experiência anterior. Programe-o para gerar uma onda senoidal de 2 Vpp e 100 Hz e utilize um cabo BNC-bananas na saída desse instrumento. Conecte seus terminais nos *borners* do *protoboard* e capture o sinal com a ponta de prova do osciloscópio. Faça os ajustes nos controles horizontal e vertical do osciloscópio para visualizar alguns períodos e valores pico a pico do sinal. Altere o nível do trigger (8) para 1,5 V (9). Descreva e justifique o comportamento do sinal nesta condição.

b) Ajuste o nível do trigger (8) em 0,8 V. Descreva o comportamento do sinal neste caso e explique porque isso ocorreu.

## 1.3 Trigger externo (assista ao vídeo "Trigger externo do Osciloscópio")

a) Altere o sinal senoidal do item anterior para 10 mV<sub>pp</sub>. Ajuste as escalas do osciloscópio para visualizar o sinal com maior amplitude pico a pico possível. Altere o nível do trigger interno para buscar estabilização do sinal e descreva o sinal e o comportamento observado na tela do osciloscópio.

b) Utilizando um cabo coaxial BNC-BNC, conecte a saída "SYNC" do gerador à entrada "trigger in" do osciloscópio, localizada no painel traseiro do equipamento. Tecle o botão "Trigger" (7), mude a fonte do trigger para "Externo" (selecione a *softkey* Fonte), e pressione o botão de controle para confirmação. Tecle o botão "Mode Coupling" (18) e selecione as softkeys "Acoplamento CC" e "Modo Auto"<sup>2</sup>. Altere o nível do trigger se necessário. Descreva o sinal e o seu comportamento com o uso do trigger externo.

c) Desconecte o terminal BNC do "trigger in" do osciloscópio e conecte-o na entrada do canal 2 (11) do osciloscópio. Pelo fato do cabo utilizado ser do tipo coaxial BNC-BNC, a atenuação do canal 2 deve estar em "1:1" (você sabe responder por quê?). Assegure-se também que o acoplamento do canal 2 esteja em CC (escolha a softkey CC). A seguir, acione a tecla "Trigger" (7) e mude a fonte do Trigger para o canal 2. Tecle em seguida "Mode Coupling" (18) e selecione "Modo Auto" e "Acoplamento CC" escolhendo as softkeys apropriadas. Verifique o comportamento do sinal do canal 1 ao variar o nível do trigger numa faixa de tensão que abranja o valor pico a pico do sinal do canal 2. Ultrapasse um pouco esse valor também. Explique o que aconteceu com o sinal e discuta a razão do comportamento observado na tela.

<sup>2</sup> Para mais informações sobre os recursos do trigger, veja o anexo "Modos de Disparo do Trigger".
*Exp. 2 da disciplina PSI 3031 - Laboratório de Circuitos Elétricos*

## 1.4 Função "Média" (assista ao vídeo "Função Média do Osciloscópio")

No caso de sinal de baixa amplitude<sup>3</sup>, a interferência do ruído torna-se mais evidente. O osciloscópio digital possui uma função para tratar esse tipo de problema.

a) Mantenha o mesmo sinal do item anterior. Pressione o botão "Acquire" (17) e a softkey "Mod Acquis", para ativar a função média. Altere a quantidade de médias (2, 4, 8,...) por meio da softkey "#médias". Descreva o efeito de aplicar-se a função média no sinal observado na tela do osciloscópio. Explique o efeito.

# 2. MEDIÇÕES DE TENSÃO E CORRENTE DE SINAIS ALTERNADOS

**Objetivos:** Agora que conhecemos melhor o funcionamento do osciloscópio, vamos utilizálo para analisar o comportamento de tensões e correntes alternadas em circuitos com cargas resistivas e capacitivas.

## 2.1 Carga resistiva simples

O objetivo desta seção é monitorar a tensão e a corrente de um circuito resistivo em função do tempo, e determinar a potência média sobre a carga utilizando-se o osciloscópio.

Obs: Desconecte o sinal de trigger externo, caso ainda esteja utilizando-o.

- Monte o circuito mostrado na Figura 2 no protoboard. Utilize R<sub>1</sub> = 10 kΩ. Conecte a ponta de prova do osciloscópio no canal 1 (10) e seus terminais no resistor R1, conforme esboço da montagem experimental da Figura 2.
- Ajuste o gerador de funções para modo de operação "High Z, sinal senoidal, amplitude de 8 Vpp e frequência de 1 kHz".

<sup>&</sup>lt;sup>3</sup> Sinais com amplitude menor que 500 mV podem ser considerados de baixa amplitude. *Exp. 2 da disciplina PSI 3031 - Laboratório de Circuitos Elétricos* 

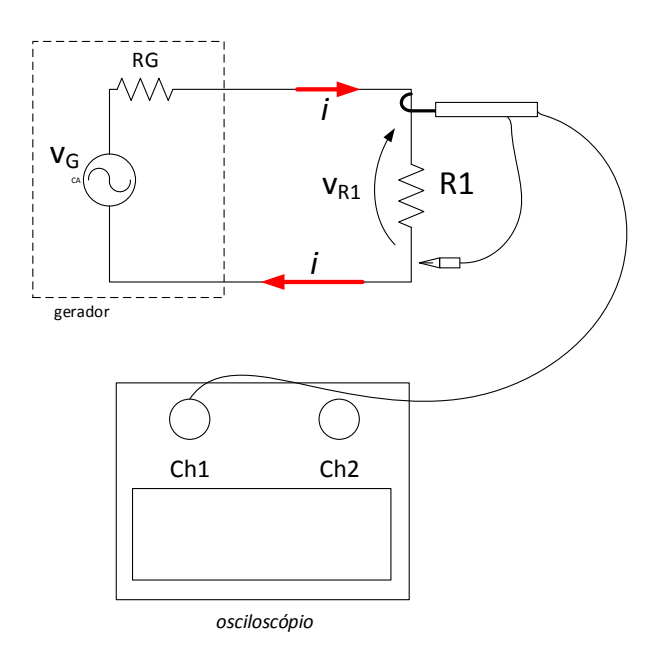

**Figura 2** – Montagem experimental contendo circuito com carga resistiva simples. No tracejado é indicado o modelo equivalente do gerador de funções, onde **RG = 50**  $\Omega$ .

a) Ajuste o sinal no osciloscópio (por meio dos controles vertical, horizontal e trigger). Meça a tensão pico-a-pico e o valor eficaz (CA RMS) sobre R1, utilizando as teclas "Meas" (15) e softkey "tipo". Com o botão de controle escolha as grandezas a serem medidas. Anote os valores das grandezas medidas.

**b)** Calcule a razão entre as tensões eficaz e de pico a pico (dos valores experimentais) e compare com a razão entre as tensões eficaz e de pico a pico esperadas teoricamente do mesmo sinal:

c) Altere o valor do resistor R1 para 100 Ω. Meça os valores de tensão pico-a-pico (VR1<sub>pp</sub>) e eficaz (VR1<sub>rms</sub>) sobre ele. Anote os resultados abaixo. Compare o valor VR1<sub>pp</sub> experimental com o valor programado no gerador. Explique a diferença entre os dois valores.

**d)** Calcule a potência média, **P**, sobre o resistor de 100 Ω, a partir dos valores experimentais. Apresente seus cálculos.

## 2.2 Avaliação da tensão, corrente e potência de carga resistiva em função do tempo

O objetivo desta seção é monitorar o comportamento instantâneo da tensão, corrente e potência numa carga resistiva denominada **R1**, utilizando-se um osciloscópio. Como o osciloscópio mede somente tensões, a obtenção da corrente que flui pela carga é feita de forma indireta. Nestes casos precisaremos saber o valor exato da resistência de carga. Uma forma usual é inserir uma resistência de prova (de valor conhecido) em série com a carga. Esta resistência de prova deverá ser de baixo valor (em torno de 1% da resistência de carga) a fim de não interferir no comportamento do circuito.

Nesta experiência vamos supor que não sabemos o valor exato da resistência de carga. Vamos então introduzir no circuito uma resistência de prova (*shunt*) em série para medir a corrente do circuito.

- Vamos considerar uma carga R1 com valor nominal de  $10 \text{ k}\Omega$ .
- Vamos escolher como resistência de prova (R2) um resistor de precisão<sup>4</sup> no valor de 100 Ω, cujo valor corresponde a aproximadamente 1 % do valor de R1.
- Monte o circuito conforme esquema elétrico da Figura 3a e conecte as pontas de prova do osciloscópio conforme a indicação do esboço mostrado na Figura 3b.
- Ajuste o gerador para: modo "High-Z, sinal senoidal; 10 Vpp, 1 kHz"
- Observe com o osciloscópio as formas de onda das tensões sobre o gerador "G" (v<sub>G</sub>(t) no canal 1) e sobre R2 (v<sub>R2</sub>(t) no canal 2). Ajuste as escalas vertical e horizontal do osciloscópio de forma a obter uma boa visualização dos dois sinais, ocupando aproximadamente 80% da tela e com 5 a 6 ciclos do sinal.

**Atenção**: Note que os terminais de <u>terra</u> das pontas de prova do osciloscópio devem ficar sempre no mesmo nó do circuito. Por quê?

<sup>&</sup>lt;sup>4</sup> Veja "*Resistores de Precisão.pdf*" no material complementar da experiência. *Exp. 2 da disciplina PSI 3031 - Laboratório de Circuitos Elétricos* 

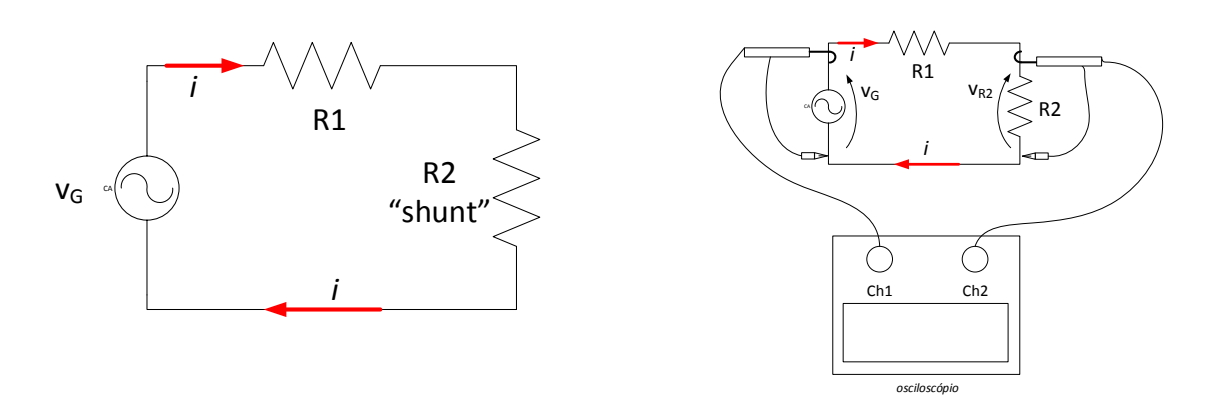

(a) Esquema elétrico. R1 é a resistência de carga sob monitoramento e R2 é a resistência de prova (*shunt*). (b) Esboço da montagem. Note que os *terras* dos Ch1 e Ch2 estão no mesmo nó.

Figura 3 – Esquema do circuito e esboço da montagem para medição simultânea de tensão e corrente com o osciloscópio.

- Como o osciloscópio permite efetuar operações matemáticas entre os canais 1 e 2, a tensão sobre a carga R1 (v<sub>R1</sub>) será obtida de forma indireta, efetuando-se: v<sub>R1</sub> = v<sub>G</sub> v<sub>R2</sub>. Para isso, acione a tecla "Math" (13) e execute a subtração entre v<sub>G</sub> e v<sub>R2</sub> selecionando-se a *softkey* apropriada.
- a) Com o osciloscópio, obtenha os valores das tensões eficazes (ou RMS) de R1 e R2. Observe que para cada uma das medidas, é necessário escolher a fonte do sinal (canal 1, canal 2 ou MATH). Calcule o valor eficaz da corrente do circuito (I<sub>RMS</sub>) através do shunt e o valor da potência média sobre a carga R1. Anote os valores medidos e apresente os cálculos.

b) Usaremos agora um artifício para visualizar no osciloscópio a potência instantânea sobre a carga R1. Considerando que a potência na carga R1 no instante t vale:

$$p_{R1}(t) = v_{R1}(t).i(t) = v_{R1}(t).\frac{v_{R2}(t)}{R^2} = \frac{v_{R1}(t).v_{R2}(t)}{R^2},$$

Como neste circuito **R2** <<< **R1**, podemos considerar que  $v_G(t) \approx v_{R1}(t)$ ; logo:

$$p_{R1}(t) \approx \frac{v_G(t).\,v_{R2}(t)}{R2}$$

Podemos então visualizar graficamente a potência instantânea sobre a carga efetuando-se o produto das tensões do canal 1 e do canal 2 (a menos de uma constante).

**Nota:** para obter bons resultados é necessário que os dois sinais tenham uma boa excursão na tela do osciloscópio.

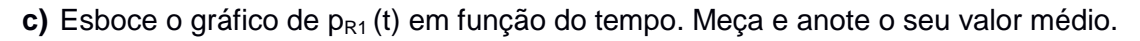

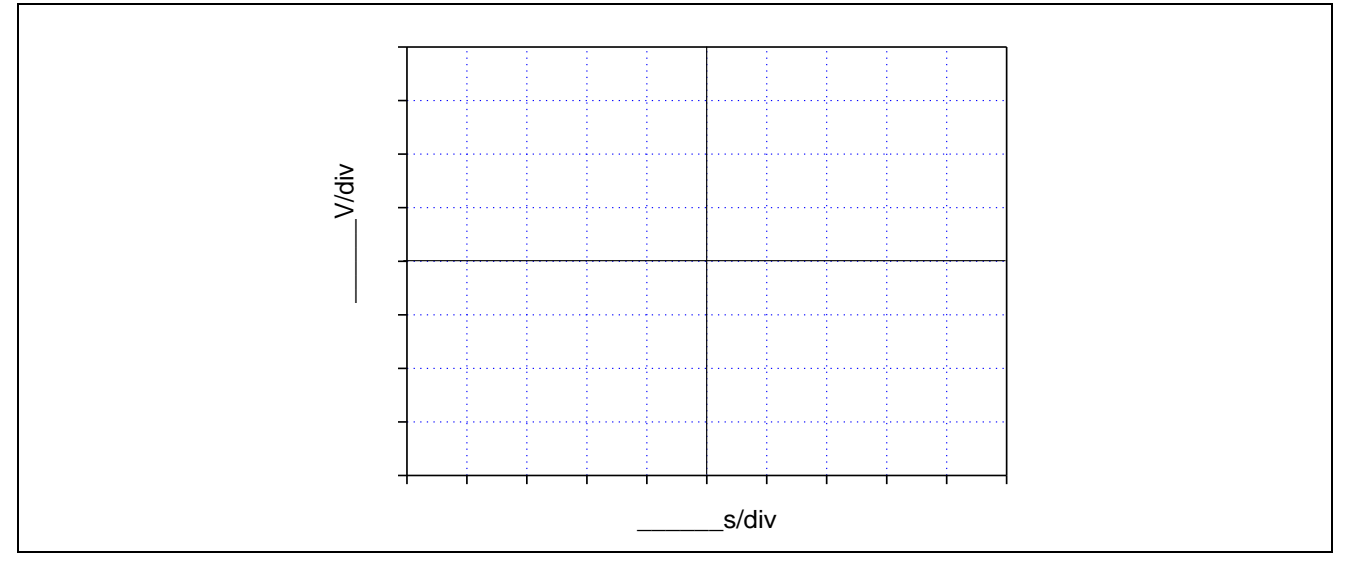

 d) Compare o valor médio da potência obtida graficamente sobre a carga com o valor calculado do item a. Discuta os resultados.

e) Qual é a relação entre a frequência da tensão sobre R1 ( $v_{R1}(t)$ ) e da  $p_{R1}(t)$ ?

f) Note que, como esperado, p<sub>R1</sub>(t) ≥ 0. Por que neste caso a potência instantânea tem esse comportamento?

## 2.3 Medição de defasagem entre sinais

O objetivo deste item é aprender como medir a defasagem entre dois sinais com o osciloscópio. Para isso será utilizado um circuito com um elemento capacitivo e um resistivo.

- Monte o circuito conforme mostrado na Figura 4 com  $\mathbf{R} = \mathbf{1} \mathbf{k} \mathbf{\Omega} \mathbf{e}$  o capacitor  $\mathbf{C} = \mathbf{100} \mathbf{nF}$ .
- Ajuste o gerador para 2 V<sub>RMS</sub> e frequência de 1600 Hz.

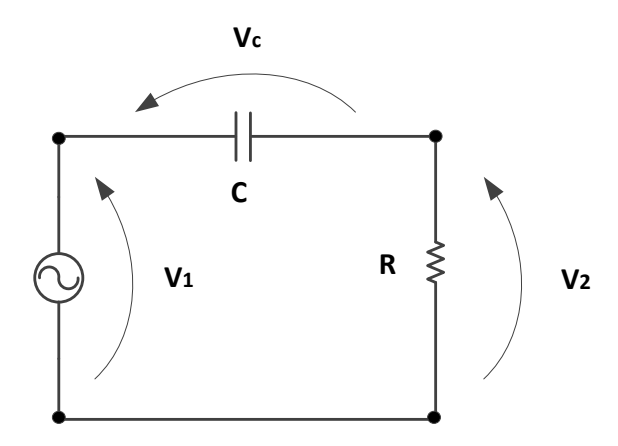

Figura 4 - Circuito para medição de defasagem entre os sinais.

- Observe com o osciloscópio as formas de onda de v<sub>1</sub> (por meio do canal 1 (Ch1)), v<sub>2</sub> (por meio do canal 2 (Ch2)) e v<sub>c</sub> através da função MATH (que operação matemática deverá ser escolhida nesse caso?).
- A seguir, efetue as medições solicitadas e responda as questões indicadas:
- a) Meça, utilizando os cursores X1 e X2 do osciloscópio (pressione a tecla "cursores"(14)), o atraso (∆t) entre os sinais v₁ e v₂. A partir desse valor, calcule a defasagem dos sinais em graus. Quem está adiantado: v₁ ou v₂?

b) Meça o atraso (em microssegundos) e a defasagem (em graus) entre os sinais v<sub>1</sub> e v<sub>2</sub>, utilizando as funções "Meas". Verifique se os valores obtidos são condizentes com o valor indicado no item anterior.

c) Meça a defasagem entre os sinais  $v_c e v_2$ .

d) Por que a medida da defasagem entre os sinais v<sub>c</sub> e v<sub>2</sub> pode ser utilizada para indicar a defasagem entre a <u>tensão no capacitor</u> e a <u>corrente</u> no circuito?

e) Analisando-se apenas as curvas experimentais obtidas, que sinal está adiantado: a corrente do circuito ou a tensão no capacitor? Como chegou a tal conclusão?